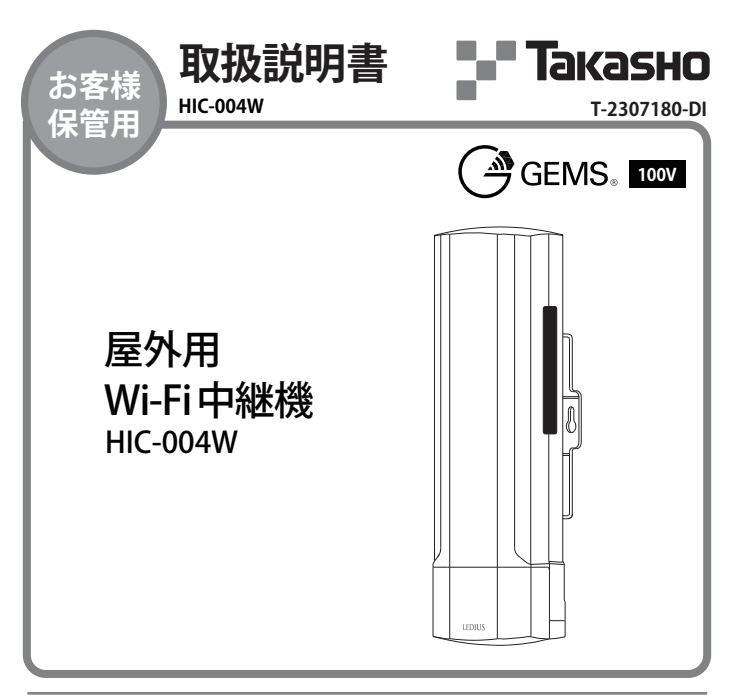

## この度は、当社の商品をご購入いただき 誠にありがとうございます。

この説明書は、本製品の施工方法、使用方法、注意事項等について記載しています。 素敵なガーデニングライフをより一層豊かに、安全にお楽しみいただくために、本製品の ご使用前に、この説明書をよくお読みいただき、内容をよく理解されてから、正しくご使 用ください。また、お読みになった後は、いつでも見られるところに必ず保管してください。

## はじめに

- ●本システムは無線通信を利用した商品であるため、混信や干渉により意図した機能どおりに使用できないことがあります。これによる事件・事故および損害の発生などについて、当社は責任を負いかねますので、あらかじめご了承ください。
- ●一般的に中継機を使用した場合、通信帯域が半分になるため実行通信速度は低下することがあります。
- ●本製品は、人命に関わる設備や機器、および高い信頼性や安全性を必要とする設備や機器(医療関連、航空宇宙関係、輸送関係、原子力関係)への組み込みは考慮されておらず、これらの機器での使用により、人身事故や財産侵害が発生しても、弊社ではいかなる責任も負いかねます。
- ●パッケージにはメンテナンスの記載があり、保証書を兼ねておりますので、大切に保管してください。

| 目 次                                                  |
|------------------------------------------------------|
| ● 安全にお使いいただくために ···································· |
| ● 電波に関するご注意 ······P.4                                |
| ● 無線LAN製品使用におけるセキュリティーに関するご注意P.4                     |
| ● 手順と流れ ····································         |
| ● 梱包品一覧······P.5                                     |
| ●動作環境······P.6                                       |
| ● 施工前チェック                                            |
| ● <b>寸法及び名称</b>                                      |
| ● 施工イメージ                                             |
| ●施工前ご注意                                              |
| ● 施工方法 ······P.11                                    |
| ・壁面及び角柱(□75mm以上)取付の場合                                |
| •円柱(約Ф40~60mm)取付の場合                                  |
| ●給電方法 ·····P.13                                      |
| ●親機 (Wi-FiJレーター) との接続方法                              |
| ● 動作モード設定 ·······P.15                                |
| <ul> <li>カスタマイズ設定</li> <li>P.22</li> </ul>           |
| ● その他 ······P.31                                     |
| ● 商標について                                             |
| ● 日常のお手入れ ······P.31                                 |
| ● 故障かなと思ったらご確認ください                                   |
| ● 廃棄について                                             |
| ● 仕様 ······P.32                                      |

## 安全にお使いいただくために

ここに書かれた内容は、あなたや他の人への危害や損害を未然に防ぐための重要な内容で す。安全にお使いいただくために、必ずお守りください。取扱説明書の内容から逸脱した 行為による不具合や事故の発生については、責任を負いかねますので、あらかじめご了承 ください。

誤った取り扱いをすると、死亡または重傷を負う可能性が想 ∕≜警告 定される内容です。 誤った取り扱いをすると、軽傷を負う可能性や物的損害の発生 ⚠注意

が想定される内容です。

⚠ 警告 ●この器具は屋外用Wi-Fi中継機ですが、冠 (器具のすき間へ、針金やヘアピン、可燃物な 水の恐れのある場所、くぼ地など水のたま どを差し込まないでください) る場所、腐食性ガスの発生する場所、振動 ●電源コードが傷んだ状態では使用しない や衝撃の多い場所では使用しないでくだ でください。 さい。このような場所で使用すると火災、 ●異常時は使用を停止してください。(煙が) 感雷などの故障の原因となります。 ●布や紙など、燃えやすいものをかぶせない を抜いてください) でください。 ●お客様自身で分解、改造は絶対にしない

●金属やゴミを差し込まないでください。

- 出たり、異臭がしたら、すぐに電源プラグ
- でください。

∕∖ 注意

- ●この商品は電気製品であり永久には使用 できません。
- ●この商品を施工する場合は、メンテナンス を考慮した施工を行ってください。
- ●使用環境が-20℃以下および70℃以上に なる場所では使用しないでください。
- ●強い振動、衝撃のある場所で使用しないで ください。
- ●引火する危険のある場所で使用しないで ください。
- ●コードを無理に引っ張らないでください。
- ●給湯器、空調機器の排気が直接商品に当た らないように施工してください。
- ●殺虫剤や苛性ソーダ、塩酸などの薬品を商 品にかけないでください。
- ●目的以外の使用は絶対にしないでください。
- ●無理な荷重をかけないでください。
- ●海岸地帯など塩害が起こりやすい場所で は、発錆や腐食による不具合が発生する可 能性がありますので使用しないでください。

- ●器具を水洗いしないでください。
- ●国外で使用しないでください。
- ●高圧洗浄器を使用し洗浄しないでください。
- ●コードを水などの液体につけないでくだ さい。
- ●各部品の尖った部分で手などを傷つけな いようにしてください。
- ●長期間使用しない場合は電源を切ってく ださい。
- ●商品が破損した場合はすぐに施工店もし くは販売店に連絡してください。 破損したままで使用すると事故の原因に なります。
- ●水勾配を考慮し、水没しないように施工 してください。
- ●濡れた手で扱わないでください。感電の 恐れがあります。
- ●必ず防雨型コンセントをご使用ください。
- ●常時、水がかかる場所へ設置しないでく ださい。

## 電波に関するご注意

本製品は電波法に基づく小規模な無線局に使用するための無線設備として、工事 設計認証を受けていますので、本製品を使用するときに免許の申請は必要ありま せん。ただし以下の事項を絶対におこなってはいけません。

(1)本製品の分解または、改造すること

(2)本製品の認証シールを剥がすまたは、改ざんすること

(3)本製品を日本国外で使用すること

本製品を以下の場所で使用しないでください。

(1)ペースメーカーや医療機器、産業、科学機器等の近く

(2)工場の製造ライン等で使用されている移動体識別用の構内無線局(免許を要する無線局) の近く

(3)特定小電力無線局(免許を要しない無線局)の近く

(4)電気機器・AV・OA機器などの磁気をおびている場所や電磁波が発生している場所(電子レンジ、スピーカ、テレビ、ラジオ、蛍光灯、電気ごたつ、インバーターエアコン、電磁調理器など)の近く

## 無線LAN製品使用におけるセキュリティーに関するご注意

無線LANは電波を使用し、PC(パソコン)等とアクセスポイント間にて情報のやり 取りを行います。そのためLANケーブルを必要とせず、電波の届く範囲であれば自 由にLAN接続が可能となるメリットがあります。しかし、電波はある程度の範囲内 であれば障害物(壁等)を越えすべての場所に届くため、セキュリティーに関する設 定を行わない場合、以下の事象のような問題が発生する可能性があります。

(1)通信内容を盗み見られる

悪意ある第三者が、電波を故意に傍受し、ID、パスワードまたはクレジットカード等の個人 情報、メールの内容等の通信情報を盗み見られる。

(2)不正に侵入される

 1.無断で個人や会社内のネットワークヘアクセスし、個人情報や機密情報を取り出す(情報 漏洩)

2.特定の人物になりすまして通信を行い、不正な情報を流す(なりすまし)

3.コンピュータウイルス等を流し、データやシステムの破壊をする(破壊)

4.傍受された通信内容が書き換えられ、発信される(改ざん)

本来、無線LANカードやアクセスポイントは、これらの問題に対応するためのセキュ リティーの仕組みを持っています。そのため無線LAN製品のセキュリティーに関する 設定を行って製品を使用することにより、問題の発生する可能性は減少します。

無線LAN機器は、購入直後の状態においては、セキュリティーに関する設定が施さ れていない場合があります。そのためお客様がセキュリティー問題の発生する可能 性を少なくするためには、無線LANカードやアクセスポイントをご使用になる前 に、必ず無線LAN機器のセキュリティーに関する全ての設定を行ってください。な お、無線LANの仕様上、特殊な方法によりセキュリティー設定が破られる場合もあ り得ますので、ご理解の上、ご使用ください。

お客様がセキュリティーの設定を行わないで使用した場合の問題を充分理解した 上で、お客様自身の判断と責任においてセキュリティーに関する設定を行い、製品 を使用することをお願いいたします。

# 手順と流れ

# 必ず以下の順序にて施工をおこなってください

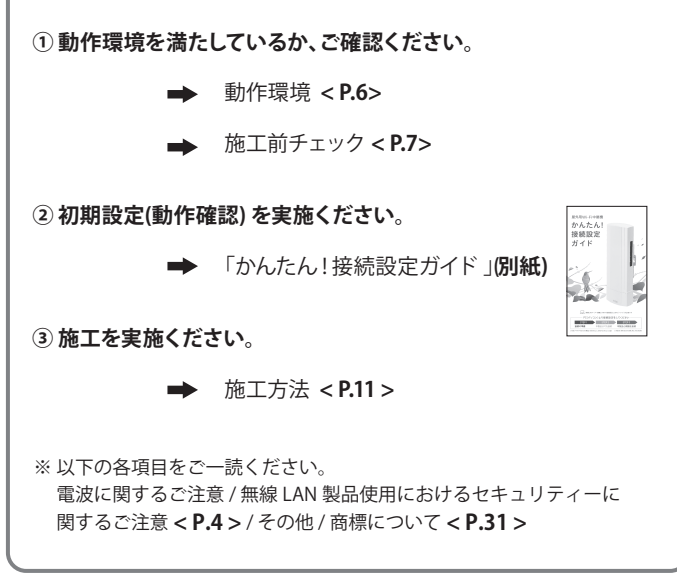

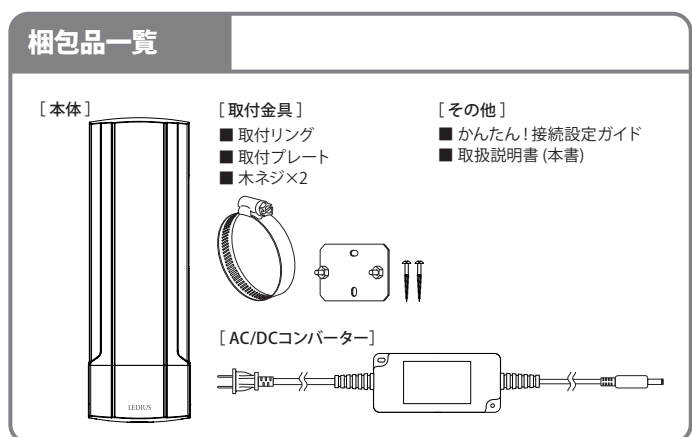

## 動作環境

## 屋外用Wi-Fi中継機を使うために必要なもの

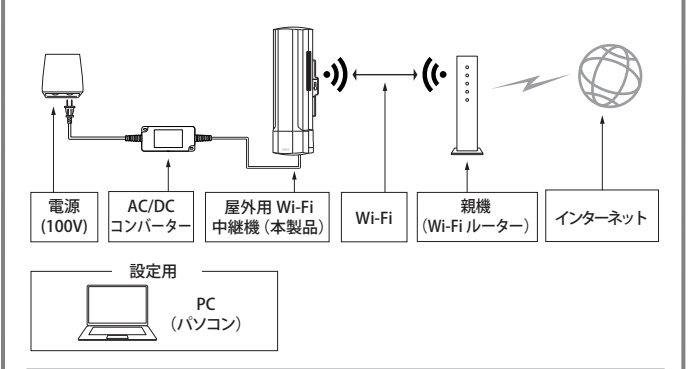

## ■ インターネットについて

安定して本製品をご利用いただくために 固定回線のご使用をおすすめします。

## ■ 親機(Wi-Fiルーター)について

建築の構造や周囲の電波環境にもよりま すが、親機(Wi-Fiルーター)と本製品間の 推奨距離は10m以内です。可能であれば、 より近い場所に設置してください。

## ■ 設定用PC(パソコン)について

無線LAN対応のPC(パソコン)をご使用 ください。有線接続で設定する場合、有 線LANポートとLANケーブルが必要にな ります。 【対応OS】 Windows7以降、MacX10.6以降 【対応Webブラウザ】 Google Chrome推奨、 Internet Explore8.0以降、 Safari3.0以降、Microsoft Edge

### ■ Wi-Fiについて

- 周波数2.4Ghzの801.11 b/g/n対応の親機(Wi-Fiルーター)と接続して使用してください。 ● 本製品のWi-Fi名称と接続パスワードは特殊文字を使用しないでください
- (例えば:スペース、ハイフン、アンダーバーや記号等)。英文字、数字のみ使用してください。 ●WEP方式のWi-Fiを使用しないでください。
- WEP方式は旧式であり安全上リスクがありますので、WPAもしくはWPA2方式を ご利用ください。
- ●無線接続品質は下記のような状況で影響される可能性があります。
  - ・金属ドアが本製品と親機(Wi-Fiルーター)の間にある
  - ・コンクリート、石、ブロックタイプの壁、もしくはアルミ質の断熱材が本製品と親機(Wi-Fi ルーター)の間にある
  - ・多重の壁が本製品と親機(Wi-Fiルーター)の間にある
  - ・防火ドアもしくは防火ガラスが本製品と親機(Wi-Fiルーター)の間にある
- ・鉄製の柵が本製品と親機(Wi-Fiルーター)の間にある
   ラジオ等の無線装置から離れた場所にしてください

無線装置と本製品の間は2m以上離して置いてください。本製品の電源は、無線装置の電源と同じコンセントを使用しないでください。

# 施工前チェック

- □インターネットに接続されたWi-Fi環境を ご利用中であること
- □ 設定用のPC(無線LAN対応)環境があること (有線接続で設定する場合、有線LANポートと LANケーブルが必要になります。)

● 親機Wi-Fiが届くことの確認方法

- スマートフォンなどのWi-Fi接続できる機 器を親機(Wi-Fiルーター)に接続します。
- ②本製品の設置予定場所にて、①で接続した機器がインターネット接続できることをご確認ください。
- ※Wi-Fiの電波は大きく分けて2.4Ghzと 5Ghzの2種類ありますが、本製品は 2.4GHz対応の親機とのみ接続可能です。

□ 設置予定場所で親機(Wi-Fiルーター)の 電波が十分届く事。(本製品の設置場所で Wi-Fi電波を確保するようにしてください)

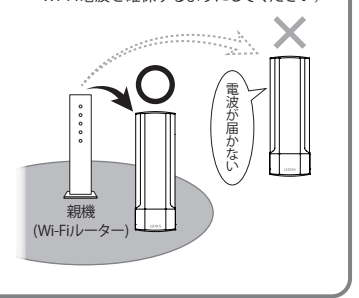

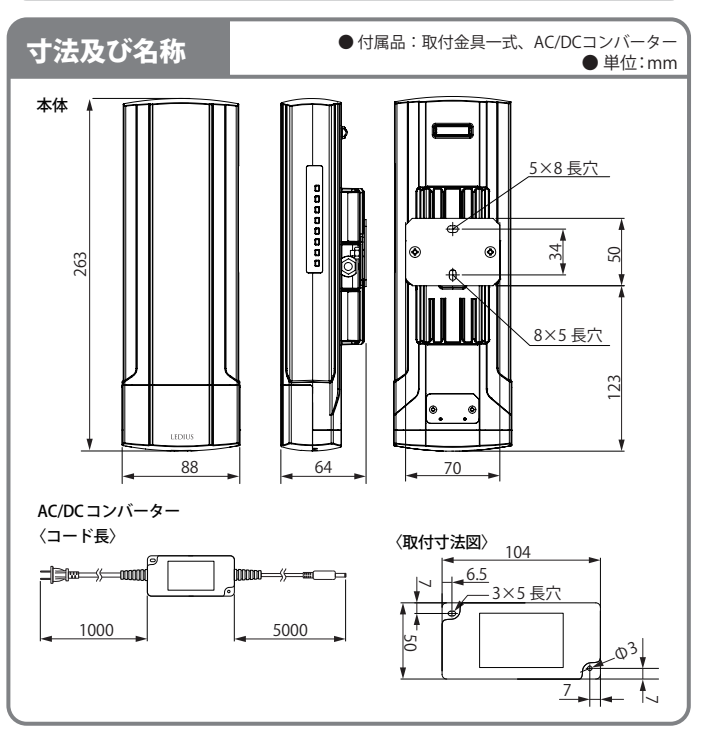

## 各部の名称とはたらき

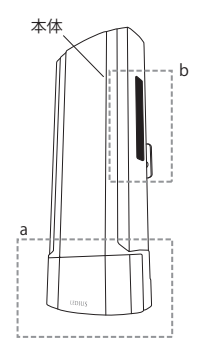

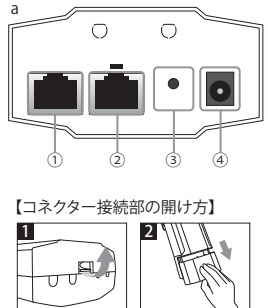

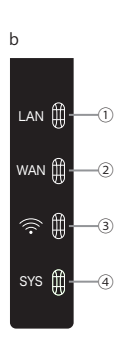

底面のつまみを スライドさせて 押し上げる 開く

a:各コネクターとリセットボタンのはたらき

① LANコネクター

PC(パソコン)等の機器を、有線LANで本製品に接続するためのコネクターです。

② WANコネクター

親機(Wi-Fiルーター)等の機器を、有線LANで本製品に接続するためのコネクターです。

- ③ リセットボタン このスイッチを約10秒以上押すことにより、出荷時の設定に戻します。
- ④ DCコネクター
   AC/DCコンバーター(付属)を接続し、本製品に給電ができます。

## b: 各ランプのはたらき

① LANランプ

緑色点滅:LANコネクターにPC(パソコン)などの端末が接続されている。 消灯:LANコネクターに何も接続されていない。

- ②WANランプ 緑色点滅:WANコネクターに親機(Wi-Fiルーター)などが接続されている。 消灯:WANコネクターに何も接続されていない。
- ③ Wi-Fiランプ

緑色点滅:接続設定が完了し、本製品から設定したWi-Fiが発信されている。 消灯:接続設定が行われていない。

④ SYSランプ 緑色点灯:電源がオン状態でシステムが起動している 消灯:電源がオフ状態

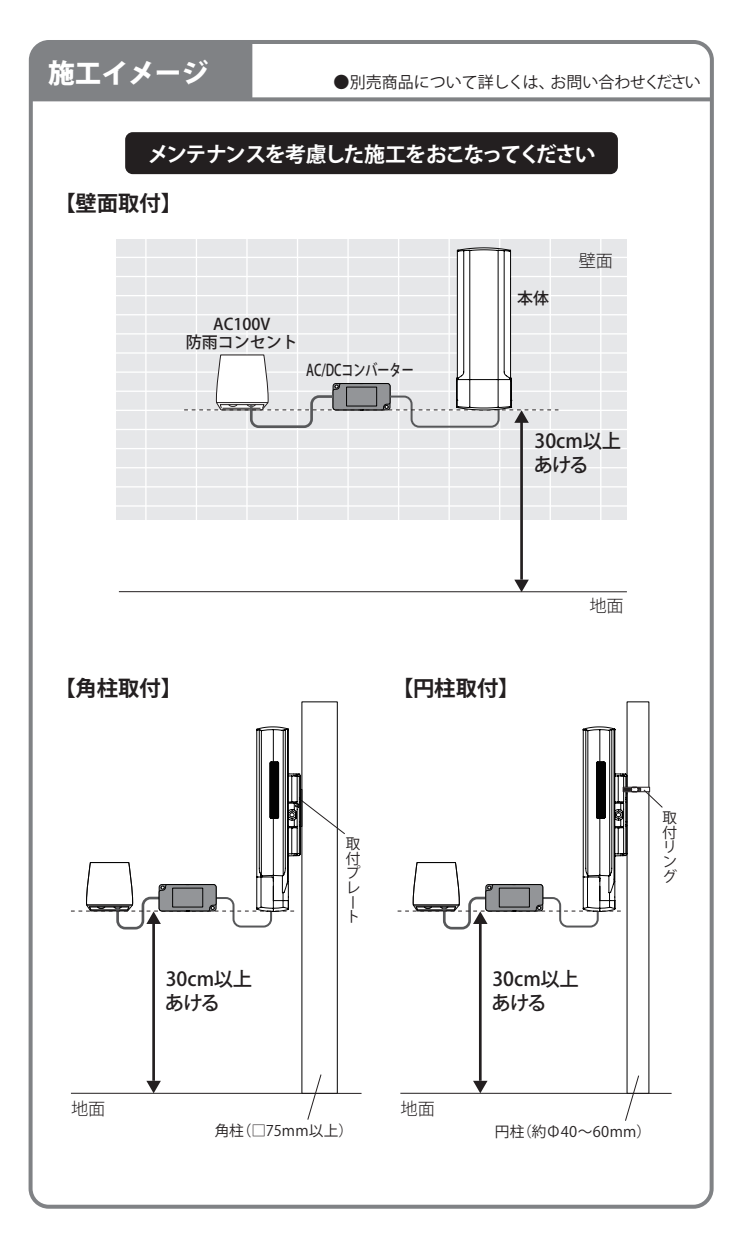

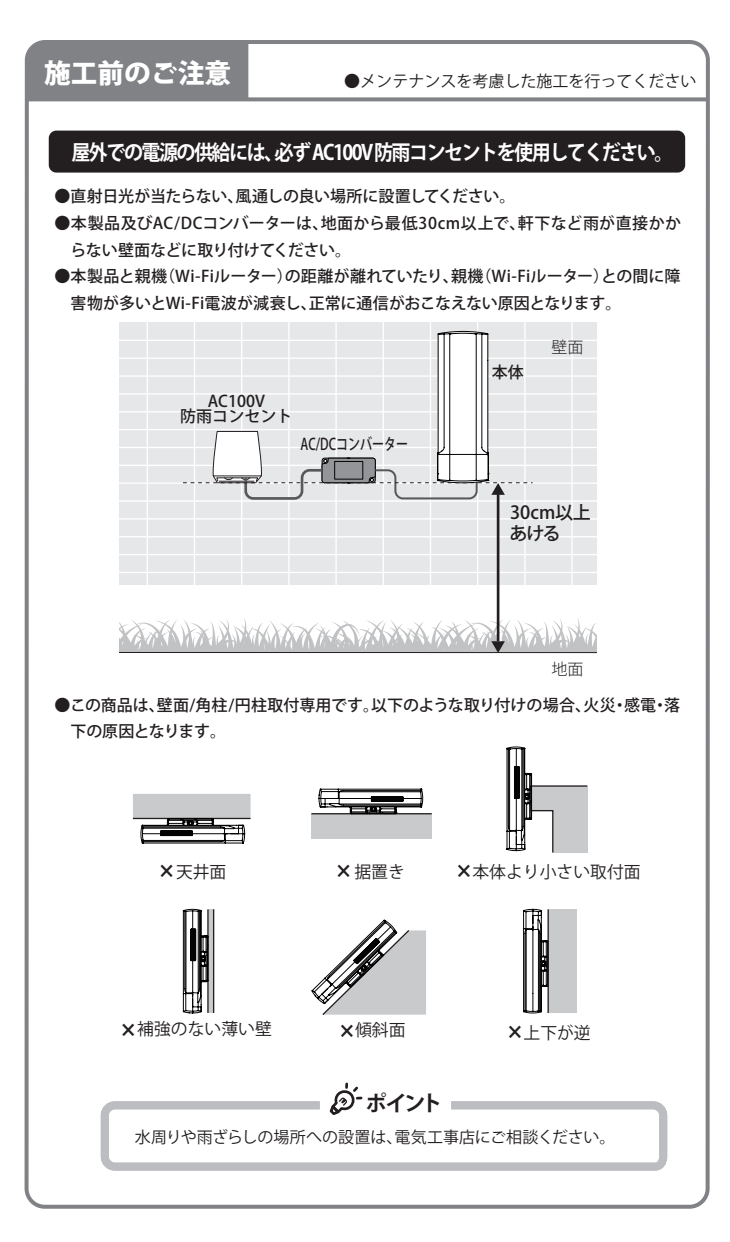

## 施工方法

![](_page_10_Figure_1.jpeg)

![](_page_11_Figure_0.jpeg)

![](_page_12_Figure_0.jpeg)

![](_page_12_Figure_1.jpeg)

# 親機(Wi-Fiルーター)との接続方法

## 1.【無線LANで親機(Wi-Fiルーター)と本製品を接続する】

![](_page_13_Figure_2.jpeg)

【設定可能な動作モード】 WISP Mode(推奨)、Repeater Mode ※「かんたん!接続設定ガイド」はWISP Mode(推奨)を対象としております。 ※各動作モードの詳細及び、設定方法はP.15をご参照ください。

## 2.【有線LANで親機(Wi-Fiルーター)と本製品を接続する】

![](_page_13_Figure_5.jpeg)

# 動作モード設定

通常、屋外用Wi-Fi中継機としてご使用いただく場合、WISP Modeでの動作設定を推奨してお ります。付属の「かんたん!接続設定ガイド」にしたがって動作モードを設定してください。ま た、本製品は、WISP Mode以外にも、動作モード設定をおこなうことで、用途に合わせてお使 いいただけます。

## · WISP Mode(推奨)

親機(Wi-Fiルーター)と本製品を無線接続し、屋外にLANケーブルを敷設することなく、本製品からWi-Fiを新たに発信することができます。

![](_page_14_Figure_4.jpeg)

## 〈その他の動作モード設定〉

動作モード選択画面(P.16、17参照)を表示させてから各モードの設定に進んでください。

P18

P19

P.20

## 1. [Gateway Mode]

モデム(プロバイダーから提供された機器)と本製品 を接続し、本製品を親機(Wi-Fiルーター)として使用 します。本製品からWi-Fiを発信するまたは、LANコネ クターからインターネット接続することができます。

2.[Repeater Mode]

親機(Wi-Fiルーター)と本製品を無線接続し、本製品 から親機Wi-Fiを発信することで、親機Wi-Fiが届く範 囲を拡張することができます。

3. [AP Mode]

親機(Wi-Fiルーター)と本製品を有線接続し、本製品 からWi-Fiを発信することができます。

![](_page_14_Figure_13.jpeg)

![](_page_15_Figure_0.jpeg)

— 16 —

 ④ダウンロードした接続設定ツールをダブ ルクリックし、実行します。

![](_page_16_Picture_1.jpeg)

⑤パスワード「admin」を入力し、「ログイン」 をクリックします。

![](_page_16_Picture_3.jpeg)

⑥設定アイコンをクリックします。

![](_page_16_Picture_5.jpeg)

⑦「Wizard」をクリックして、動作モード選択 画面を表示します。

![](_page_16_Picture_7.jpeg)

## ●各動作モードの設定手順

## 1.[Gateway Mode]

「Gateway Mode」の設定は、モデムと本製品を事前にLANケーブルでWANコネクターに 接続した状態でおこなってください

①動作モード選択画面で、

「Gateway Mode」をクリックします。

②「Next」をクリックします。

The current access mode in DBC2 Please clock next to configure.

- ③「WLAN Status」欄を設定します。 ON状態:Wi-Fi接続もしくは、LAN ケーブルで有線接続でのインター ネット接続を可能にします。 (手順④に進みます。) OFF状態:LANケーブルで有線接続 のみインターネット接続を可能にし ます。(手順⑥に進みます。)
- ④「SSID」欄に任意の中継機Wi-Fi名を
   半角英数1文字以上で設定します。
- ⑤「Key」欄に任意の中継機Wi-Fiパス ワードを半角英数8文字以上で設定 します。
- ⑥「Next」をクリックします。クリックす ると設定内容が保存されます。
- 保存が完了すると、Wi-Fiランプが緑 色に点滅します。P.21の中継機Wi-Fi の接続確認を行います。

![](_page_17_Figure_12.jpeg)

![](_page_17_Picture_13.jpeg)

## 2. [Repeater Mode]

親機(Wi-Fiルーター)との接続方法は、P14の1.【無線LANで親機(Wi-Fiルーター)と本製品を接続する】をご確認ください

①動作モード選択画面で、

「Repeater Mode」をクリックします。

![](_page_18_Picture_4.jpeg)

②「Scan AP」をクリックし、Wi-Fi一覧を 表示します。接続したい親機Wi-Fiの 「Choice」ボタンをクリックします。 (親機Wi-Fi情報の確認方法はP.21を ご参照ください)※親機Wi-Fiは 2.4Ghz帯域のみ表示されます。

Repeater SSID Choice all RSS: -78 dBm Encryption: 1 Choice Choice

- ③「Key」欄に親機Wi-Fiパスワードを入 力し、「Next」をクリックします。ク リックすると設定内容が保存されま す。(親機Wi-Fi情報の確認方法は P.21をご参照ください)
- ④保存が完了しますと、Wi-Fiランプが 緑色に点滅します。P.21の中継機 Wi-Fiの接続確認を行います。

![](_page_18_Figure_9.jpeg)

## 3. [AP Mode]

親機(Wi-Fiルーター)との接続方法は、P14の2.【有線LANで親機(Wi-Fiルーター)と本製品を接続する】をご確認ください

①動作モード選択画面で、
 「AP Mode」をクリックします。

![](_page_19_Picture_3.jpeg)

- ②「SSID」欄に任意の中継機Wi-Fi名を 半角英数1文字以上で設定します。
- ③「Key」欄に任意の中継機Wi-Fiパス ワードを半角英数8文字以上で設定 し、「Next」をクリックします。
- ④「Next」をクリックします。クリックす ると設定内容が保存されます。

![](_page_19_Picture_7.jpeg)

Back

Next

⑤保存が完了すると、Wi-Fiランプが緑 色に点滅します。P.21の中継機Wi-Fi の接続確認を行います。 (ロード画面が終了しない場合があり ますが、ランプが点滅していれば、設 定は完了しています。)

![](_page_19_Figure_9.jpeg)

## ●中継機Wi-Fiの接続確認方法

 PC(パソコン)などのデバイスで中継 機Wi-Fiに接続します。接続方法は P.16の[無線接続]をご参照ください。 (接続は任意で設定したSSID・パス ワードを入力してください)

 Webブラウザを起動し、正常にイン ターネット接続されていることをご 確認ください。

![](_page_20_Picture_3.jpeg)

![](_page_20_Picture_4.jpeg)

![](_page_20_Figure_5.jpeg)

# カスタマイズ設定

カスタマイズ設定画面は、本製品の各種設定、機器状態やWi-Fi電波状態の確認するための画面です。次の設定または確認をおこなうことができます。

1.【Device Status】 本商品に関する様々な情報を確認できます

1-1 Status (P.24) ファームウェアバージョン、ハードウェア、システム稼働時間情報の確認

**1-2 Wireless Status** (P.24) 本製品の無線機能に関する情報、親機(Wi-Fiルーター)に関する情報の確認

1-3 LAN Status (P.25) 本製品LAN側の状態についての確認

1-4 WAN Status (P.25) 本製品WAN側の状態についての確認

**2.【Wireless】** 本製品の無線機能に関する設定ができます

2-1 Virtual AP (P.26) Wi-Fiの発信設定(最大3個まで)

**2-2 Access Control** (P.26) デバイス(ご使用の端末)の接続制限の設定

2-3 Advanced Settings (P.27) Wi-Fi電波に関する詳細設定

#### 3.【Management】 本製品のシステム情報管理や個人設定ができます

3-1 System Time (P.28) 本製品の時間設定。

3-2 Signal Tracking (P.29) 他のWi-Fi電波の強さの確認

3-3 Upgrade Firmware (P.29) 本製品のファームウェアの更新 (ファームウェアの更新をおこなうことで、本製品のシステムを最新の状態にできます)

3-4 System (P.30) 本製品のカスタマイズ設定のバックアップ、カスタマイズ設定の復元、本製品のリセットと再起動

3-5 User (P.30) ログイン時のパスワードの変更

## ●カスタマイズ設定画面表示方法

①接続設定ツールを起動し、ログインをします。※接続設定ツールのダウンロード方法およびログイン方法はP.16をご参照ください。

| <ol> <li>②設定アイコンをクリックします。</li> </ol> |           |           | 設定アイコン |
|--------------------------------------|-----------|-----------|--------|
| S WISP Mode                          |           |           | *      |
| 1:02-9 2:WAN                         | 3:完成      |           |        |
| ■ ワイヤレスリピータ                          |           |           |        |
| 現機Wi-Fi SSID                         |           | APEスキャンダる |        |
| 親様wisiのスワード                          |           |           |        |
| 中继获Wi-Fi SSID                        | VAP0      |           |        |
| 中継機Wi-Fiv(スワード                       | 123456789 |           |        |
| 纬细纹定                                 |           |           |        |

③「Advanced」をクリックして、カスタマイズ設定画面を表示します。

| 0 |        | Advanced Exit |
|---|--------|---------------|
|   |        |               |
|   |        |               |
|   | Router |               |
|   |        |               |

### 〔カスタマイズ設定画面〕

| Advanced Settin | ngs                                                          | $\times$ |
|-----------------|--------------------------------------------------------------|----------|
| Return home     | Status Wareless Status LAN Status WAN Status                 |          |
| Setup Wizard    | Status                                                       |          |
| Device Status   | Software Version HIC-004W-LEDRUS-AP-V2.0-Build20180519113945 |          |
| aul Wireless    | Hardware Version HIC-004W                                    |          |
| Network         | Uptime 29M34S                                                |          |
| 🕜 Firewall      |                                                              |          |
| 💾 Management    |                                                              |          |
|                 |                                                              |          |
|                 |                                                              |          |
|                 |                                                              |          |
|                 |                                                              |          |
|                 |                                                              |          |
|                 |                                                              |          |
|                 |                                                              |          |
|                 |                                                              |          |
|                 |                                                              |          |
|                 |                                                              |          |

| ●カスタマイズ        | 設定手順                                                         |
|----------------|--------------------------------------------------------------|
| 1. [Device Sta | itus]                                                        |
| 1-1 Status     |                                                              |
| 🎢 Return home  | Status Wireless Status LAN Status WAN Status                 |
| Setup Wizard   | Status                                                       |
| Device Status  | Software Version HIC-004W-LEDIUS-AP-V2.0-Build20180519113945 |
| zul Wireless   | Hardware Version HIC-004W                                    |
| Network        | Uptime 29M38S                                                |

①「Device Status」「Status」の順にクリックし、確認画面を表示します。 ②次の内容を確認できます。

 Software Version
 ファームウェアのバージョン

 Hardware Version
 ハードウェアのパージョン

 Uptime
 本製品の稼働時間

#### 1-2 Wireless Status

| r Return home | Status Wireless Status LAN Status WAN Status  |
|---------------|-----------------------------------------------|
| Setup Wizard  | Wireless Status                               |
| Device Status | Wireless Status Enable                        |
| aul Wireless  | SSID VAPO                                     |
| Network       | MAC 44:D1:FA28:42:06                          |
| (2) Firewall  | Encryption WPA1PSK_IKIPAES                    |
|               | Connected Users 1 Citerri Isi                 |
| Management    | wareless connection Status                    |
|               | Connection Status 🗿 Repeater connection is OK |
|               | Repeter SSID W04_C486E950C6A3 channel \$      |
|               | BSSID C4:06/E9:58/C6:A3                       |
|               | Signal strength29 dBm                         |
|               | Link Quality 100%                             |
|               | Tx Rate 144M Tx throughput 0.000 Kbps         |
|               | Rx Rate 101M Rx throughput 0.000 Khps         |

「Device Status」「Wireless Status」の順にクリックし、確認画面を表示します。
 ②次の内容を確認できます。

#### Wireless Status

Enable:無線LAN機能の有効 Disable:無線LAN機能の無効 SSID 本製品から発信しているWi-Fiの名称 MAC 本製品のMACアドレス Encryption パスワードの暗号化方式 Connected Users 本製品に接続しているデバイスの台数

#### 「Client list」をクリックすると接続しているデバイスの 接続時間、MACアドレス、Wi-Fi電波信号の強さを表示 Connection Status

な製品と親機(Wi-Fi)レーター)の接続状態を確認できます。 緑色に点滅:正常に接続している状態 赤色に点滅:親機(Wi-Fi)レーター)と接続できていない状態

#### Signal strength 親機 (Wi-FiJu-ター)からの Wi-Fi電波信号の強さ Link Quality 無線通信品質 Tx Rate データ送信速度 Tx throughput データ送信実行速度 Rx Rate データ受信速度 Rx throughput データ受信実行速度

| 1-3 LAN Stat                     | Curs                                               |
|----------------------------------|----------------------------------------------------|
| <ul> <li>Setup Wizard</li> </ul> | LAN Status                                         |
| Device Status                    | LAN IP 192.168.188.253                             |
| zal Wireless                     | Subnet Mank: 255.255.0                             |
| Network                          | MAC 44:D1FA:28:42:04                               |
| Firewall                         | DHCP Status Enable                                 |
|                                  | DHCP address range 192.168.188.2 — 192.168.188.252 |
| Management                       | Assigned IP 3 Descriment                           |

「Device Status」「LAN Status」の順にクリックし、確認画面を表示します。
 ②次の内容を確認できます。

#### LAN IP

LAN側のIPアドレス Subnet Mask

LAN側のサブネットマスク

MAC LAN側のMACアドレス

DHCP Status

Enable:IPアドレスを自動取得する Disable:IPアドレスを自動取得しない **DHCP address range** IPアドレスの自動取得範囲

Assigned IP 取得したIPアドレス数量 DHCP list

取得したIPアドレス一覧

### 1-4 WAN Status

| return home        | Status Wireless Status LAN Status WAN Status |
|--------------------|----------------------------------------------|
|                    | WAN Status                                   |
| Fire Device Status | WAN Connect Type DHCP                        |
| aul Wireless       | WAN IP 192.168.100.127                       |
|                    | Subnet Mank: 255.255.255.0                   |
|                    | Gateway 192.168.100.1                        |
|                    | Primary DNS 192.168.100.1                    |
| - Management       | Secondary DNS                                |
|                    | MAC 44.D1.FA.28.42.06                        |

①「Device Status」「WAN Status」の順にクリックし、確認画面を表示します。 ②次の内容を確認できます。

WAN Connect Type

WAN側のIPアドレスの取得方法 WANIP WAN側のIPアドレス

Subnet Mask WAN側のサブネットマスク

Gateway デフォルトゲートウェイのIPアドレス Primary DNS

ー次側DNSサーバーのIPアドレス

Secondary DNS 二次側DNSサーバーのIPアドレス

MAC MAC側のIPアドレス

## 2. [Wireless]

|              | Repeater settings Virtual AP Access Con | ntrol Advanced Settings         |             |
|--------------|-----------------------------------------|---------------------------------|-------------|
|              | Virtual AP                              |                                 |             |
|              | Virtual AP1                             | Virtual AP2                     | Virtual AP3 |
| ail Wireless |                                         | Tooless Status Con              |             |
|              |                                         | SSID VAP0                       |             |
|              | h                                       | vadcart SSID O Disable @ Ezable |             |
|              |                                         | Whith © Disable @ Enable        |             |
|              |                                         | Exception WPA2PSK_TKIPAES       | × .         |
|              |                                         | Key 123456709                   |             |
|              |                                         |                                 |             |
|              |                                         |                                 |             |
|              |                                         |                                 |             |

「Wireless」「Virtual AP」の順にクリックし、確認画面を表示します。
 ②次の内容を設定します。

Wireless Status ON:新たにWi-Fiを設定する OFF:新たにWi-Fiを設定しない

#### SSID

新たに発信するWi-Fiの名称を半角英数1文字 以上で設定

### Broadcast SSID

Enable:Wi-Fi接続時、SSIDを表示する Disable:Wi-Fi接続時、SSIDを表示しない (Disableの場合、Wi-Fi接続にはSSIDの入力も必要です)

#### WMM

Enable:他のWi-Fiより優先してデータを通信する Disable:平常のデータ通信

#### Encryption

パスワードの暗号化方式の選択

#### Key

新たに発信するWi-Fiのパスワードを半角英数8文字以上で設定

| ③「Apply」を押し | 、設定を適用させます。 |
|-------------|-------------|
|-------------|-------------|

## 2-2 Access Control

| 📅 Return home | Repeater settings Virtual AP Access Control Advanced Settings | _ |
|---------------|---------------------------------------------------------------|---|
| Setup Wizard  | Wireless Access Control                                       |   |
| Device Status | Access Control MAC Access All                                 | 1 |
| zall Wireless |                                                               |   |

①「Wireless」「Access Control」の順にクリックし、設定画面を表示します。
 ② ■ をクリックし、「Allow Listed」または「Deny Listed」に変更します。

![](_page_25_Picture_18.jpeg)

![](_page_25_Picture_19.jpeg)

③デバイスを選択します。

【Allow Listedの場合】

接続を可能にしたいデバイスのMACアドレスを、MAC欄に入力し「Add」をクリックする、または「Association STA list」から選択してください。

【Deny Listedの場合】

接続不可にしたいデバイスのMACアドレスを、MAC欄に入力し「Add」をクリックする または「Association STA list」から選択してください。

④「Import」をクリックし、選択したMACアドレスを「Access Control List」に反映させます。
 ⑤「Apply」を押し、設定を適用させます。

|        | Basic Settings Virtual AP Access Control | Advanced Settings |                            |
|--------|------------------------------------------|-------------------|----------------------------|
|        | Advanced Settings                        |                   |                            |
|        | Regional                                 | Japan 🗸           | Channel(1-14)              |
| reless | MODE                                     | 802.11N/G         |                            |
| twork  | RF Output Power                          | 100%              |                            |
|        | Packet Threshold                         | 2346              | (256-2346)                 |
|        | RTS Threshold                            | 2346              | (0-2347)                   |
|        | Ack: Timeout control                     | 60                | (0-255)us                  |
|        | Beacon interval                          | 100               | (100-1024)ms               |
|        | MAX User                                 | 60                | (Range 0-64 0 not limited) |
|        | Coverage Threshold                       | -95               | (-95dBm~-65dBm)            |
|        | Distance                                 | O 500             | (0 Meter-20000 Meter)      |
|        | Aggregation                              | Short GI CN       | User isolation ort         |

①「Wireless」「Advanced Settings」の順にクリックし、設定画面を表示します。
 ②次の内容を設定します。

#### Regional

本製品を使用する場所を設定

## MODE

使用する周波数帯域を選択 RF Output Power

Wi-Fi電波信号の強さを設定

Packet Threshold

1フレーム当たりのデータ受信量を設定

**RTS Threshold** 

RTS機能を有効にするデータ送信要求値 のしきい値を設定

### ACT Timeout control

タイムアウトを行うまでの時間を設定

### **Beacon** interval

値を小さくすることで、中継機Wi-Fiの検知 や接続の速度を速めることが可能

#### MAX User

接続可能なデバイスの数量を設定

③「Apply」を押し、設定を適用させます。

#### **Coverage Threshold** カバレッジの速度設定

Distance Wi-Fi電波の発信距離を設定

Aggregation ON:複数回線のデータをまとめて送信 OFF:各回線ごとにデータを送信

### Short GI

ON:データの送信間隔を大きくし、電波同 士が干渉しないようデータを送信 OFF:平常の送信間隔でデータを送信

#### User isolation

ON:本製品に接続しているデバイス同士の データ通信を制限する OFF:デバイス同士のデータ通信を制限し ない

## 3.[Management]

#### 3-1 System Time

| 6 | Return home | System Time | Signal tracking | DDNS settings       | QoS    | Logs        | Upgrade Firmware | System | User |
|---|-------------|-------------|-----------------|---------------------|--------|-------------|------------------|--------|------|
| ٥ |             | System Time |                 |                     |        |             |                  |        |      |
|   |             |             | Synchronous mod | e 🔹 Sync with Hor   | O Sync | with Server |                  |        |      |
| - |             |             | System Tim      | # 2018-05-22.14:18: | 12     |             | Sync with        | Here   |      |
| 2 |             |             | Acato renta     | rt 🗌 🔽 00 🐭         | 8      | Three of    | lays 😺           |        |      |
| Ø |             |             |                 |                     |        |             |                  |        |      |
|   | Management  |             |                 |                     |        |             |                  |        |      |

①「Management」「System Time」の順にクリックし、設定画面を表示します。

 ②「Synchronous mode」欄の「Synchronous Host」または「Synchronous Server」を 選択します。

Synchronous Host:親機(Wi-Fiルーター)からシステム時刻を取得します。 Synchronous Server:サーバからシステム時刻を取得します。 ③次の内容の確認または設定ができます。

### 【Synchronous Hostの場合】

System Time

本製品のシステム時刻を確認が可能。「Sync with Host」をクリックすると、システム時刻を再取得する

#### Auto restart

システム時刻の自動取得をおこなうタイミングを設定する

| 🛱 Return home | System Time | Signal tracking | DDNS settings       | QoS       | Logs        | Upgrade Firmiware | System | User |
|---------------|-------------|-----------------|---------------------|-----------|-------------|-------------------|--------|------|
| Setup Wizard  | System Time |                 |                     |           |             |                   |        |      |
| Device Status |             | Synchronous mod | e O Sync with Hor   | € Sync    | with Server |                   |        |      |
| and Wireless  |             | System Tim      | # 2018-05-22 14:17: | 2         |             | Sync with         | Server |      |
| Network       |             | Choose Time Zon | # (GMT+09:00)Ce     | eka, Sapp | ora, Takya  |                   | $\sim$ |      |
| Forwall       |             | NTP Serve       | time.windows.co     | n .       |             |                   | $\sim$ |      |
| Management    |             | Auto resta      | n 🗌 🖸 🗹 🗹           | 1         | Ethnee d    | aya 💌             |        |      |
|               |             |                 |                     |           |             |                   |        |      |
|               |             |                 |                     |           | Are         | ly                |        |      |

### 【Synchronous Serverの場合】 System Time 本製品のシステム時刻の確認が可能。「Sync with Server」をクリックするとシステム時刻を再取得する Choose Time Zone タイムゾーンの設定

NTP Server NTPサーバーの設定

#### Auto restart システム時刻の自動取得をおこなうタイミングを設定

④「Apply」を押し、設定を適用させます。

| System Time Signal tracking DDNS settings QoS Logs Upgrade Firmware System User |
|---------------------------------------------------------------------------------|
| Signal tracking                                                                 |
| SSID Soan AP                                                                    |
| MAC Start Toucking                                                              |
| Signal mength                                                                   |
| track status cease tracking                                                     |

①「Management」「Signal Tracking」の順にクリックし、設定画面を表示します。

②確認したいWi-Fi電波を指定します。確認したいWi-FiのSSIDとMACアドレスを入力してください。

③「Start Tracking」をクリックし、「Signal strength」欄にWi-Fi電波の強さを表示します。

### 3-3 Upgrade Firmware

| 6       | Return home   | System Time   | Signal tracking | DDNS settings                                                                                                    | QuS           | Logs         | Upgrade Firmware            | System         | Uier    |
|---------|---------------|---------------|-----------------|----------------------------------------------------------------------------------------------------|---------------|--------------|-----------------------------|----------------|---------|
| ۲       | Setup Wizard  | Upgrade Firms | vare            |                                                                                                    |               |              |                             |                |         |
| <u></u> | Device Status |               | Software Versio | HIC-004W-LEDR                                                                                                    | JB-AP-V2      | 0-8uild20    | 180519113945                |                |         |
| -       | Wireless      |               | Choose Fil      |                                                                                                    |               |              |                             | <b>8</b> 51.   | Upgrøde |
|         | Network       |               |                 | Restore facto                                                                                                    | ey settings   |              |                             |                |         |
| ø       | Formali       |               | Nat             | is in the set for the set of the set of the | eff the devic | re during th | e upload because it may cra | sh the system! |         |
| ₿       | Management    |               |                 |                                                                                                    |               |              |                             |                |         |

- ①「Management」「Upgrade Firmware」の順にクリックし、設定画面を表示します。
   ※「Software Version」欄で現在のファームウェアバージョンを確認できます。
- ②「参照」をクリックし、更新したいファームウェアファイルを選択します。
- ③「Update」をクリックし、ファームウェアの更新を行います。
- ※「Restore factory settings」にチェックを入れると、ファームウェア更新後に本製品 が自動で再起動されます。

| 3-4 | System     |               |                 |               |          |      |                              |
|-----|------------|---------------|-----------------|---------------|----------|------|------------------------------|
| 6   |            | System Time   | Signal tracking | DDNS settings | QoS      | Logs | Upgrade Firmware System User |
|     |            | Save Reload S | ettings         |               |          |      |                              |
|     |            |               |                 | Bedop         | Facto    |      |                              |
|     |            |               |                 | Restore       |          |      | ●H Restore                   |
|     |            |               |                 | Renet Default | Reset Do | laut |                              |
|     |            |               |                 | Rabort        | Rabo     | 4    |                              |
| e   | Maragement |               |                 |               |          |      |                              |

「Management」「System」の順にクリックし、設定画面を表示します。
 ②次の内容を設定できます。

#### Backup

「Backup」ボタンをクリックすることで、カス タマイズ設定のバックアップファイルを作成 できます。

#### Restore

カスタマイズ設定の復元ができます。 「参照」をクリックし、バックアップファイルを 選択します。 「Restore」ボタンをクリックし、復元します。

#### **Reset Default**

「Reset Default」ボタンをクリックすることで、本製品を出荷時の設定に戻すことができます。

#### Reboot

「Reboot」ボタンをクリックすることで、本 製品を再起動できます。

#### 3-5 User

| 🛱 Return home | System Time | Signal tracking | DDNS settings    | QoS   | Logs | Upgrade Finnware | System | User |
|---------------|-------------|-----------------|------------------|-------|------|------------------|--------|------|
| Setup Wizard  | User        |                 |                  |       |      |                  |        |      |
| Device Status |             |                 | User name        | admin |      |                  |        |      |
| and Wireless  |             |                 | Old Passwerd     |       |      |                  |        |      |
| Network       |             |                 | Password         |       |      |                  |        |      |
| Formall       |             |                 | Confirm Password |       |      |                  |        |      |
| 💾 Mangement   |             |                 |                  |       |      |                  |        |      |
|               |             |                 |                  |       | -    | oply .           |        |      |

①「Management」「User」の順にクリックし、設定画面を表示します。 ②次の内容を入力します。

### Old Password

現在使用しているログイン時のパスワード を入力します。 初期状態は「admin」が設定されています。

#### Password

新たに使用したいログイン時のパスワード を半角英数8文字以上で入力します。

③「Apply」を押し、設定を適用させます。

#### **Confirm Password**

新たに使用したいパスワードの確認のため、 「Password」欄に入力したパスワードを再入 力します。

## その他

●デザインや仕様は予告なく変更することがあります。

- ●本書に記載のイラストはイメージです。実際とは異なる場合があります。
- ●本書では、スマートフォン・タブレットを総称して「スマートフォン」と表記しています。

## 商標について

Windows は、Microsoft Corporation の登録商標です。
 Mac は、アップルインコーボレイテッドの登録商標です。
 Google Chrome は、ゲーグルエルエルシーの登録商標です。
 Internet Explorer は、Microsoft Corporation の登録商標です。
 Microsoft Edge は、Microsoft Corporation の登録商標です。
 Safari は、アップルインコーポレイテッドの登録商標です。

# 日常のお手入れ

汚れが少ない場合は、水に濡らした毛先の柔らかい布やタオルなどで拭いた後、乾いた 布で水分を拭き取ってください。また、汚れがひどい場合には、中性洗剤を水で薄めた もので除去した後、必ず洗剤が残らないように水に濡らした毛先の柔らかい布やタオル などで拭いた後、乾いた布で水分を拭き取ってください。(シンナーなどの溶剤は使用し ないでください)

## 故障かなと思ったらご確認ください

まずは Q&A をご確認ください。Q&A でご確認のあと直らないときは、お買い求め先、もしくは当社へご連絡ください。 非常に危険ですので分解などは、絶対にしないでください。

屋外用Wi-Fi中継機 Q&A ledius.jp/gems/repeater/support

## 廃棄について

ご不要になった商品は、各地域の条例などに従って正しく処分してください。

#### 部品の形状、仕様などが出荷時期によって、 予告なく変更される場合があります。ご了承ください。

#### 無線LAN規格

| 無線LAN規格     | IEEE802.11n/g/b       |  |  |
|-------------|-----------------------|--|--|
| データ転送速度     | IEEE802.11n:300Mbps   |  |  |
| 周波数範囲/チャンネル | 2400~2483.5MHz/1~13ch |  |  |
| 伝送方式        | DS-SS方式OMF方式          |  |  |
| セナッリニン      | WPA 2-PSK(TKIP/AES)   |  |  |
| 2+1971-     | WPA-PSK(TKIP/AES)     |  |  |

#### 有線LAN規格

| 有線LAN規格 | IEEE802.3u(100BASE-T) |
|---------|-----------------------|
| データ転送速度 | 100/10Mbps            |
| コネクター形状 | RJ-45                 |

#### その他

| 外形寸法(単位:mm) | W88×D64×H263         |
|-------------|----------------------|
| 重量          | 約1.1kg               |
| 消費電力        | 約1.4W                |
|             | DCコネクター:DC12V~24V    |
| 入力電圧        | PoEコネクター:IEEE802.3af |
|             | (44V~57V)            |
| 動作環境        | 温度-20~70℃ 湿度10~95%   |
| 防塵防水性能      | IP65                 |
|             | INPUT:AC100V 50/60Hz |
| AC/DCJ/// X | OUTPUT:DC12V 1.5A    |

◆お読みになった後はいつでも見られるところに必ず保管してください。

株式会社タカショー 本社 〒642-0017 和歌山県海南市南赤坂20-1 TEL.073-482-4128(代) TEL.073-486-2560(代)

![](_page_31_Picture_10.jpeg)

商品についての技術的なお問い合わせ専用ダイヤル タカショーデジテック テクニカルサポートデスク TEL.073-482-2424(代) 受付時間/月〜金 AM9:00〜PM5:00 (土、日、祭日、GW、夏期・冬季休暇を除く)

MADE IN CHINA

【お客様の個人情報とお取り扱いについて】 株式会社なカショーおよびタカショーグループ関係会社は、お客様の個人情報をご相談対応や修理対応などに利用させていただき、ご相談 内容は録音させていただきます。また、折り返し電話をさせていただくときのために、発信番号を透知いただいております。